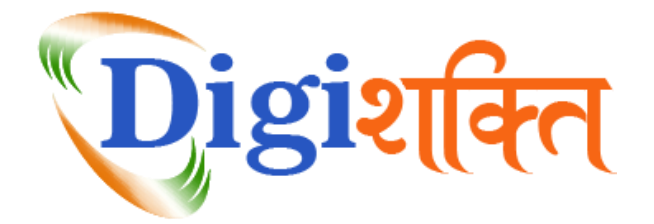

## **Process to Sign In to Digi Shakti Portal**

- Select your User Type:
  - Additional Chief Secretary IID
  - UPDESCO
  - Department (Technical Education Department/Higher Education Department/Medical Education Department/Vocational Education Department/Other)
  - District Administration
  - University/Board/Society/Council
  - College/Institution/University Campus/Training Center/District Industrial Commissioner
- After selecting the User Type, fill the User ID, Password and Captcha in the respective fields and click on **Sign In** button.
- User will be Logged In to his/her respective dashboard thereafter. After login, user will be briefed about the processing of software.

In case user forgets his/her password, click on **Forgot Password?** link and submit the User Type and User ID in respective fields for OTP based Mobile No./Email ID verification. Once the verification is done, user can create his/her own login password.